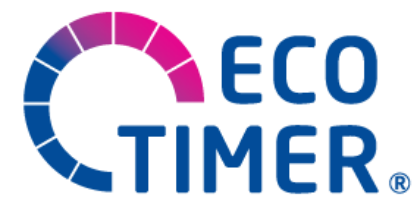

# Alles geregelt

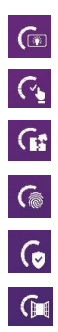

Multi-colour backlight

Ease of operation

High compatibility

Customised settings

Safety

Open window sensor

## ECOTIMER P Universal controller HRT 6510-50

#### 1. Description of function

The HRT 6510 is a universal controller with integrated **Powerline Module**. To integrate it into your home network, use the **existing power line**. No WLAN connection is required. To connect the controller to your home network, use a powerline adapter. Range problems, losses in transmission, and environmental load arising from radio waves are thus a matter of the past. In addition to the conventional operation of the controller while at home, access to the temperature controller is also possible via a web-based user interface – at any time and from any location.

The HRT 6510 is a universal temperature control unit with multi-colour RGB LED-backlit display. Any colour can be selected in accordance with the customer's individual wishes.

The temperature controller is equipped with a current-saving power supply unit which not only contributes to the saving of natural resources with 15% less energy consumption compared to conventional control units, but thanks to lower energy consumption also helps to reduce your energy costs.

The device can be used as a

Room temperature controller in the range between 5° and 30 °C, as a

Floor temperature controller in the range between 10° and 40 °C, and as a

Room temperature controller with monitoring function:

Room temperature: 5° ... 30 °C

Floor temperature monitoring: 20° ... 40 °C

Room temperature controller with window sensor: 5 ... 30 °C

Supplementary heating: Max. 120 min. in the range between 10 and 40 °C

Cooling controller: 5 ... 30 °C

The configurations above can be made in the main menu under "Setup". By default, the control unit is configured as a floor temperature controller.

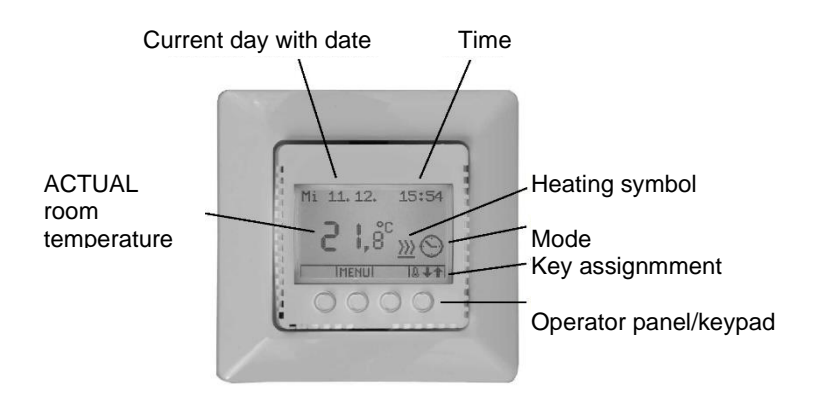

#### <u>Turning on the controller for the first time:</u> After turning on, the controller takes approx. 30 sec. to power up; do not interrupt the power-up cycle. Then the standard display appears.

#### 2. Operation

Kove

The menu navigation is assisted by appropriate textual information in a user-friendly manner.

| Plus / Minus              | Change value                                                                                                |
|---------------------------|----------------------------------------------------------------------------------------------------|
| Arrow keys                | Select direction                                                                                            |
| Back arrow                | Quit menu                                                                                                   |
| Menu                      | Confirm                                                                                                    |
| SET key                   | Enable setting changes                                                                                      |
| Clear key                 | Clear value                                                                                                 |
| ОК                        | Confirm value                                                                                               |
| Change target temperature | Change desired temperature                                                                                  |
|                           | Plus / Minus<br>Arrow keys<br>Back arrow<br>Menu<br>SET key<br>Clear key<br>OK<br>Change target temperature |

Use the plus and minus keys to change the value; use the back arrow to quit the menu. If no inputs are made for 10s, the display is reset to the default values. To turn on the backlight, press any key once.

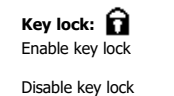

Simultaneously press and hold down the keys 1 and 4 for 10s until the lock symbol is displayed. Simultaneously press and hold down the keys 1 and 4 for 10s; key lock is disabled.

#### Change target temperature: 🜡 🕂 🕇

The desired temperature can be set at any time in the standard display by way of the key "Change target temperature".

#### Select mode: MENU

To turn on the backlight, press any key once.

To activate the "Mode" menu, press the MENU key. Use the arrow keys for mode selection.

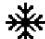

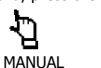

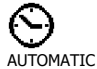

0 K Press OK to confirm

### FROST PROTECTION Main menu: MENU

Press and hold down the MENU key for 3 sec.; use the arrow keys for selection.

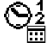

Comfort temp. (is used to program the comfort temperature times)

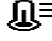

Temperatures (frost protection/setback temperature)

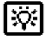

Display (brightness, backlight, contrast, colour settings)

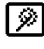

Ø

Settings (date, time, daylight time, language, unit)

Setup (controller and sensor probe mode, offset, teach-in function, program, setback temperature 2, switching output)

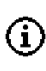

Device info (software version, operating hours, error messages, factory settings)

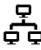

Network (DHCP, IP address, hostname, time server, time zone, user name, password

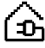

HomePlug (Add HomePlug, default setting)

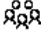

Grouping (New Group, Add Group)

#### Comfort temperature times:

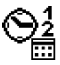

Programming of the comfort temperature times in block or single day mode

Block mode: Same time program for the workdays 1 to 5 (1 = Monday, 2 = Tuesday, etc.) (6 = Saturday, 7 = Sunday)Weekend single day mode programming: Daily changeable time program (is selected in the SETUP menu)

Default settings:

| Mon - Fri | Time 1 | 06:00 a.m> 09:00 a.m. |
|-----------|--------|-----------------------|
| Mon - Fri | Time 2 | 05:00 p.m> 10:00 p.m. |
| Sat - Son | Time 1 | 06:00 a.m> 09:00 a.m. |
| Sat - Son | Time 2 | 05:00 p.m> 10:00 p.m. |

Outside the comfort temperature times, the setpoint temperature is reduced to the setback temperature.

#### Temperatures:

Display or change frost protection ranges/setback temperatures

| Frost protection      | Range: 3.0 15.0 K                    | Default setting: 5.0 K                |
|-----------------------|--------------------------------------|---------------------------------------|
| Setback temperature 1 | Range: 1.0 15.0 K                    | Default setting: 3.0 K                |
| Setback temperature 2 | Range: 1.0 15.0 K                    | Default setting: Nothing is displayed |
|                       | (is selected in the SETUP menu)      |                                       |
| Sensor temperature    | Range: 20.0 40.0 K                   | Default setting: 28.0 K               |
|                       | (variant with temperature monitoring | g only)                               |

#### Display:

Display and change brightness, backlight, contrast, and colour settings

|                | 5 5 | , 5,           | , | 5                     |
|----------------|-----|----------------|---|-----------------------|
| Brightness     |     | Range: 0 100%  |   | Default setting: 75%  |
| Backlight time |     | Range: 10 60 s |   | Default setting: 30 s |
| Contrast       |     | Range: 0 100%  |   | Default setting: 50%  |
| Red            |     | Range: 0 100%  |   | Default setting: 25%  |
| Green          |     | Range: 0 100%  |   | Default setting: 55%  |
| Blue           |     | Range: 0 100%  |   | Default setting: 40%  |
|                |     |                |   |                       |

Specified in percent

#### Colour legend:

(RGB colour = Red/green/blue)

| Colour  | Red | Green | Blue | Colour | Red | Green | Blue |
|---------|-----|-------|------|--------|-----|-------|------|
| Red     | 100 | 0     | 0    | Orange | 100 | 65    | 0    |
| Green   | 0   | 100   | 0    | Yellow | 100 | 100   | 0    |
| Blue    | 0   | 0     | 100  | Green  | 0   | 50    | 0    |
| Fuchsia | 100 | 0     | 100  | Olive  | 50  | 50    | 0    |
| Purple  | 100 | 73    | 100  | Maroon | 50  | 0     | 0    |
| White   | 100 | 100   | 100  | Navy   | 0   | 0     | 50   |

#### Display-settings:

Ø

| ON / OFF                                                    | Default setting: ON                                                                                                    |  |  |
|-------------------------------------------------------------|----------------------------------------------------------------------------------------------------|--|--|
| OFF → Set date/time manually                                |                                                                                                    |  |  |
| OFF / ON                                                    | Default setting: ON                                                                                                    |  |  |
| OFF $\rightarrow$ Set time manually                         |                                                                                                    |  |  |
| German, English, and others                                 |                                                                                                    |  |  |
|                                                             | Default setting: German                                                                                                    |  |  |
| Celsius / Fahrenheit                                        | Default setting: Celsius                                                                                                    |  |  |
| OFF / ON                                                    |                                                                                                    |  |  |
| $ON \rightarrow$ The floor temperature is disp              | played.                                                                                                    |  |  |
| (and, in addition, the floor temperature symbol)            |                                                                                                    |  |  |
| OFF $\rightarrow$ The <u>room</u> temperature is displayed. |                                                                                                    |  |  |
|                                                             | Default setting: OFF                                                                                                    |  |  |
|                                                             | ON / OFF<br>OFF $\rightarrow$ Set date/time manually<br>OFF $\rightarrow$ Set time manually<br>German, English, and others<br>Celsius / Fahrenheit<br>OFF / ON<br>ON $\rightarrow$ The floor temperature is disp<br>(and, in addition, the <u>floor</u> temperature is disp<br>OFF $\rightarrow$ The <u>room</u> temperature is disp |  |  |

#### SETUP:

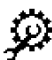

Display and change controller mode, sensor probe mode, offset settings, teach-in function, program, setback temperature 2, switching output, cooling controller, valve protection, switching cycle, supplementary heating, switching power

Any changes in the SETUP menu can lead to uncontrolled functions and should therefore only be performed by authorised electrical experts.

| Controller mode       | Select<br>Room temperature controller                                    |                                                                    |
|-----------------------|--------------------------------------------------------------------------|--------------------------------------------------------------------|
|                       |                                                                          |                                                                    |
|                       | Floor temperature controller                                             | Controller                                                         |
|                       | Room temperature controller + se                                         | ensor                                                              |
|                       | Room temperature controller + of<br>all the other controllers via extern | pen window sensor (integrated shutdown;<br>al pluggable connector) |
| After changing the co | ontroller mode, it is imperative for safet                               | y reasons to set it to "Frost protection"                          |

(check that the frost protection symbol is displayed); check the comfort and setback temperatures.

| Sensor type selection    | HRT sensor<br>10 kΩ NTC, e.g. Busch-Jaeger<br>12 kΩ NTC, e.g. OJ<br>15 kΩ NTC, e.g. DEVI<br>33 kΩ NTC, e.g. Eberle<br>2 KΩ PTC  | Default setting: Sensor                                                               |
|--------------------------|----------------------------------------------------------------------------------------------------|---------------------------------------------------------------------------------------|
| Room temperature offset  | Measurement correction for the room to Range: - 3.0 K $\dots$ 3.0 K                                                             | emperature display<br>Default setting: 0.00 °C                                        |
| Floor temperature offset | Measurement correction for the floor te Range: - 3.0 K $\dots$ 3.0 K (floor and room temperature controllers                    | emperature display<br>Default setting: 0.00 °C<br>s with temperature monitoring only) |
| Teach-in function        | Autonomous determination of the predereach the selected comfort temperature OFF / ON                                            | eating time to be able to<br>e<br>Default setting: OFF                                |
| Program                  | Select block program or single day mod                                                                                          | le program<br>Default setting: Block program                                          |
| Setback temperature 2    | Allows you to select a different setback end of the comfort time 1 and the begin OFF / ON $% \left( {{\rm{D}}{\rm{F}}} \right)$ | temperature between the<br>nning of the comfort time 2<br>Default setting: OFF        |

|           | Switching output                                                                                                    | Inverting th<br>OFF / ON                                        | is setting allows you to ope                                                                                | rate the actu<br>Default sett                                    | ator in "normally open" mode<br>ing: OFF                                         |
|-----------|----------------------------------------------------------------------------------------------------|-----------------------------------------------------------------|----------------------------------------------------------------------------------------------------|------------------------------------------------------------------|----------------------------------------------------------------------------------|
|           | Cooling controller                                                                                                    | If you conne<br>down to the                                     | ect the controller to an air-o<br>desired room temperature                                                  | conditioning s                                                   | system, it is possible to cool                                                   |
|           |                                                                                                    | OFF / ON                                                        |                                                                                                    | Default sett                                                     | ing: OFF                                                                         |
|           | Valve protection                                                                                                    | Activate the<br>of the hydra<br>OFF / ON                        | switching output every da<br>uulic and mechanical actuat                                                    | y for 1 min.<br>ors.<br>Default sett                             | to prevent deposits and seizing ing: OFF                                         |
|           | Switching cycle                                                                                                    | Change the results in ca Range: 0                               | time between two switchin<br>se of an unfavourable place<br>10 min.                                         | g processes f<br>e of installatio<br>Default sett                | to correct the measurement<br>on.<br>ing: 0 min.                                 |
|           | Supplementary heating                                                                                                    | Use the tim<br>off after the                                    | er function for additional<br>selected time (max. 120 m                                                     | heating; the<br>nin.).                                           | heating automatically switches                                                   |
|           |                                                                                                    | Floor tempe<br>Room tempe<br>OFF / ON                           | rature controller<br>erature controller / sensor                                                            | Heating ten<br>Heating ten<br>Default sett                       | nperature max. 40 °C<br>nperature max. 30 °C<br>ing: OFF                         |
|           |                                                                                                    | It is imperativ<br>quitting the pr<br>temperatures.)            | e for safety reasons to switch t<br>ogram. (Check that the frost prote                                      | he supplementa<br>ction symbol is d                              | ary heating to "Frost protection" after isplayed); check the comfort and setback |
|           |                                                                                                    | $\mathbb{X}$                                                    | Timer control active                                                                                        | 555 🗶                                                            | Start timer                                                                      |
|           |                                                                                                    | $\circ X$                                                       | Timer stop                                                                                                  | <b>ℤ∔↑</b>                                                       | Change time of timer                                                             |
|           | Switching power                                                                                                    | Specify the<br>of the energe<br>Power in kW                     | load (kW) of the device to<br>y consumption.<br>/                                                           | be controlled<br>Default sett                                    | for statistic determination<br>ing: 0 kW                                         |
| About:    |                                                                                                    |                                                                 |                                                                                                    |                                                                  |                                                                                  |
| (i)       | Displays floor temperature<br>factory default settings, a                                                                            | e, software ve<br>nd the energ                                  | ersion, MAC address, numb<br>y consumption.                                                                 | er of total op                                                   | erating hours, error messages,                                                   |
| Ŭ         | Floor temperature display<br>Software version<br>MAC address<br>Operating hours<br>Error messages<br>Factory settings<br>Consumption | (floor and ro<br>No / Yes                                       | bom temperature controller                                                                                  | s with tempe<br>Default sett                                     | rature monitoring only)<br>ing: No                                               |
| Network:  |                                                                                                    |                                                                 |                                                                                                    |                                                                  |                                                                                  |
| 못         | Specify the network settir                                                                                                    | NGS<br>OFF / ON                                                 |                                                                                                    | Factory sett                                                     | ing OFF                                                                          |
| φ φ       | IP address<br>Hostname<br>Time server<br>Time zone                                                                                   | Specify the<br>Specify the<br>e.g. "time.fu<br>+1 h             | IP address of your router<br>hostname of your compute<br>ı-berlin.de"                                       | r                                                                |                                                                                  |
|           | User name<br>Password                                                                                                    | Specify a us<br>Specify a pa                                    | er name.<br>Issword.                                                                                        | Default sett                                                     | ing: admin<br>ing: admin                                                         |
|           | Smart home:                                                                                                    | Web-based<br>address in t                                       | user interface for direct acc<br>he browser                                                                 | cess to your o                                                   | controller; enter your IP                                                        |
| HomePlug: |                                                                                                    |                                                                 |                                                                                                    |                                                                  |                                                                                  |
| $\wedge$  | Is used to set up the Hon                                                                                                    | nePlug conne                                                    | ction                                                                                                    |                                                                  |                                                                                  |
| (Ð)       | Add to network<br>ON: $\rightarrow$ A connection to ye                                                                               | No / Yes<br>our network/t                                       | o the internet is establishe                                                                                | Default sett<br>d via the Hon                                    | ing: No<br>nePlug adapter automatically.                                         |
|           | If the HomePlug modules<br>in the electrical distribution<br>Default setting:                                                        | are installed<br>n.<br>No / Yes                                 | in different phases, a phas                                                                                 | e coupler sho<br>Default sett                                    | ould be installed<br>ing: No                                                     |
| Grouping: | 5                                                                                                    |                                                                 |                                                                                                    |                                                                  | 5                                                                                |
| 00        | Use the grouping function                                                                                                    | n to summaris                                                   | se several controllers with t                                                                               | he same fund                                                     | ction in a group.                                                                |
| RĂŻA      | New group<br>Add controller                                                                                                    | Specify grou<br>Add a contro<br>(slave)                         | ıp name (master)<br>oller to an existing group                                                              |                                                                  |                                                                                  |
|           | Up to 3 different types of<br>- Temperature<br>- Time<br>- Temperature & time                                                        | groups can b<br>(The slave is<br>(The slave is<br>(The slave is | be specified.<br>s controlled to the tempera<br>s controlled to the time set<br>s controlled to the tempera | ture settings<br>tings of the n<br>ture and time<br>Default sett | of the master.)<br>naster.)<br>e settings of the master.)<br>ing: OFF            |

#### 3. Symbols

| Mode sy         | mbols                     |              |                           |
|-----------------|---------------------------|--------------|---------------------------|
| ⊚ე              | Setback mode              | $\mathbb{X}$ | Timer control             |
| $\odot_{5}^{1}$ | Setback temperature 1     | ©5           | Setback temperature 2     |
| <u>}}}</u>      | Heating                   | *            | Cooling                   |
| <u>i</u> }}     | Heating teach-in function | i₩           | Cooling teach-in function |
| Status s        | <u>ymbols</u>             |              |                           |
| Δ               | Attention                 | 0            | Error                     |
| 围               | Open window sensor        | <u>&amp;</u> | Floor temperature display |
| ô               | Key lock                  | 函            | Valve protection active   |
| lh.             | Network connection        | <u>×</u>     | No network connection     |
| Tuli            | Network data transfer     | í.           | No HomePlug               |
| 888<br>888      | Group control             |              |                           |

#### 4. Connection / Commissioning

ATTENTION: Work on the 230V mains must only be performed by authorised electrical experts. When connecting the device, observe the safety regulations of the local power supply companies.

Control arrangements for water heating systems require setting valves of the "normally closed" type.

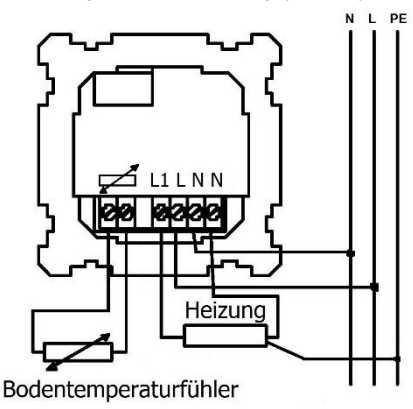

#### Installation:

The temperature controller is to be installed in a standard flush box Ø 55mm (acc. to DIN 49073, Part 1). When using supplementary intermediate terminals, we recommend to use a deep switch box. It is connected as to be seen on the wiring diagram (see illustration).

Make sure that the connection cables are straight; their ends must be stripped by approx. 5mm. Installation height: Approx. 1.5m above the floor.

Attention: Place the frame ring over the edges of the wallpaper. Mount the controller on the mounting box by using thread-forming tapping screws supplied with the box. Then place the frame onto the insert of the flush box.

Attention: Before fitting the cover of the box, check that the internal sensor (left bottom) points downwards at an angle. Make sure that the sensor is not in contact with the housing of the controller.

The floor temperature sensor probe cable is to be routed in a protective conduit on the level of the heating mats centrally between the heating mats. The sensor probe cable must be routed in a separate protective conduit (not together with cables carrying mains power).

Attention: In case of error, the sensor probe cable could carry a hazardous mains voltage!

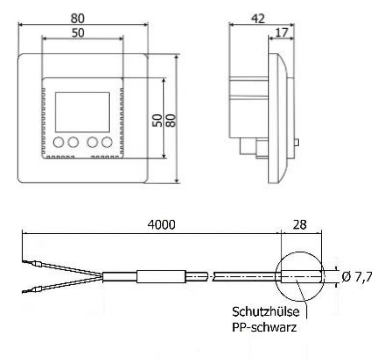

Sensor probe characteristic:

| Resistance<br>kΩ |
|------------------|
| 3,66             |
| 2,43             |
| 1,66             |
| 1,15             |
| 0,82             |
|                  |

Protective conduit PP, black

#### 5. Technical Specifications Designation: HRT 6510-50 Setting ranges: Room temperature controller: 5 ... 30 °C Floor temperature controller: 10 ... 40 °C Floor temperature monitoring: 20 ... 40 °C 10 ... 40 °C Supplementary heating: 5 ... 30 °C Cooling controller: Specification: Multi-colour display Powerline: HomePlug module Mains voltage: 230 V ~ ±10%, 50 Hz Switching current (max.), approx.: 12 (4) A Switching power: 2.7 kW Power consumption in 1.0 W standby mode: Maximum number of group controller: 16 per group Switching temperature difference: 0.7 K NTC acc. to DIN 44574, 4m long Temperature sensor: Permissible ambient temperature: -10 ... +40 °C 2.5 mm<sup>2</sup>

IP30

3.5%

84 a

140 g

0.0 K

0.0 K

Off

3 °C

Off

Off

Off Off

Off 0 kW

5 °C

Οn

On

Off

Off

Off

0 min.

71 x 71 x 41 mm

Room temperature

Block programming

Floor temperature controller

HRT standard floor sensor

Alpine-white (similar to RAL 9010)

50x50 mm, with intermediate frame

Mon - Fri 6:00 a.m. - 9:00 a.m. / 05.00 p.m. - 10:00 p.m. Sat - Son 6:00 a.m. - 9:00 a.m. / 05:00 p.m. - 10:00 p.m.

80 x 80 mm

VII

Degree of protection: Energy class Contribution to energy efficiency: Housing dimensions: Frame dimensions: Colour: Compatibility: Weight: Weight of the floor sensor: Default settings: Default display temperature: Default controller:

Connection cables:

Default sensor type: Default room temperature offset: Default floor temperature offset: Teach-in function: Type of programming: Comfort times

First setback temperature: Second setback temperature: Switching output inverted: Cooling controller: Valve protection: Switching cycle: Supplementary heating: Switching power: Frost protection: Automatic timing Automatic daylight time: Network: HomePlug: Grouping:

#### 6. Troubleshooting

Diagnosis Possible Cause / Remedy Heating does not work Connect / check mains voltage Display: - No display Mains power failure System-relevant error (e.g. sensor breakage) - Error - HomePlua Network not connected/does not exist - Probe error Probe not connected/defective - check - Window sensor Window sensor not connected/defective - Switches too early / too late Check settings in the program - No reaction when changing temp. Check setback mode - Network error See display for detailed error messages - System reset Simultaneously press keys 1, 2 and 4 for 10s.: all user data are retained

#### Notes

#### Our service for you at a glance:

| Article no.:             | HRT 6510-50 |
|--------------------------|-------------|
| Purchased on:            |             |
| Installed on:            |             |
| MAC address:             |             |
| Your service technician: |             |
|                          |             |
|                          |             |

#### 7. Warranty

We assume a warranty for the controller within the framework of the relevant statutory regulations.

Exclusion: Natural wear or transport damage, as well as damage due to failure to observe the installation instructions, improper or unqualified installation and use other than as intended are not covered by the liability for defects. We do not assume liability arising from the consequences of improperly performed modifications or repair. This also applies to the delivery of components and spare parts. HRT does not assume liability for damage on the delivery item itself, in particular not for indirect consequential damages or financial losses.

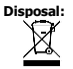

Disposal of electronic devices in Germany: Do not dispose of devices bearing the symbol shown in the illustration (crossed-out wheelie bin) in the residual waste. The Waste Electrical and Electronic Equipment Directive (WEEE) provides for free return to your local collection point. Disposal of electronic devices outside Germany: Dispose of in accordance with legal regulations of your country.

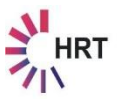

HRT Hausregeltechnik GmbH

Otto-Schmerbach-Straße 19 09117 Chemnitz  $\begin{array}{l} Tel. + 49 \ (0) \ 371 \ / \ 81 \ 00 \ 1975 \\ Fax + 49 \ (0) \ 371 \ / \ 81 \ 00 \ 1976 \\ info@hausregeltechnik.com \\ www.hausregeltechnik.com \\ \end{array}$